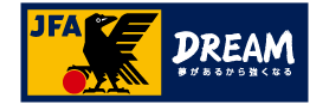

## KICKOFF 審判

# 2017年度 審判資格更新について

1.05版

JFA登録サービスデスク

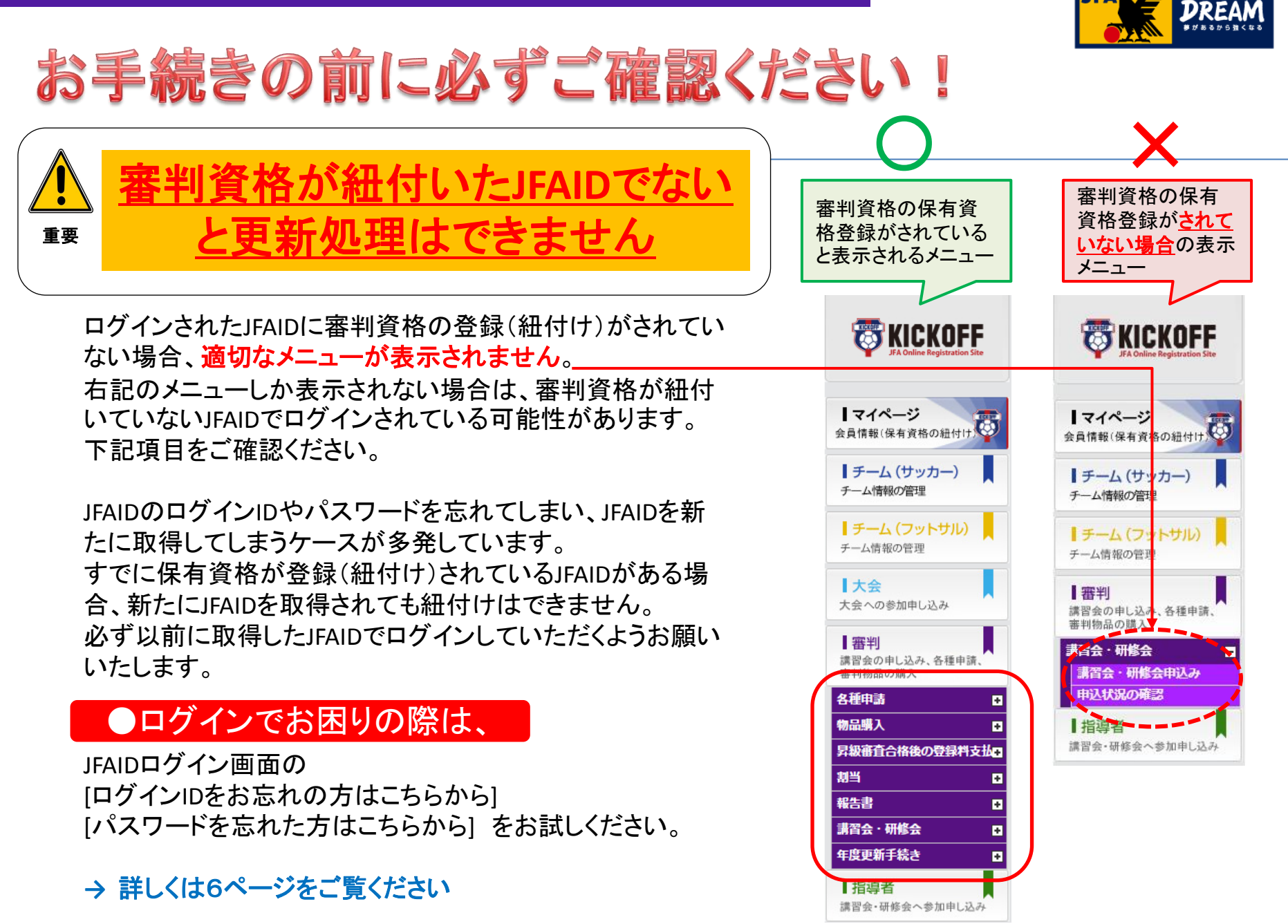

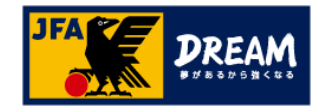

# 1.2017年度審判資格更新方法について 2種類の更新方法

ここをクリック

÷

講習会・研修会

申込状況の確認 年度更新手続き

講習会・研修会申込み

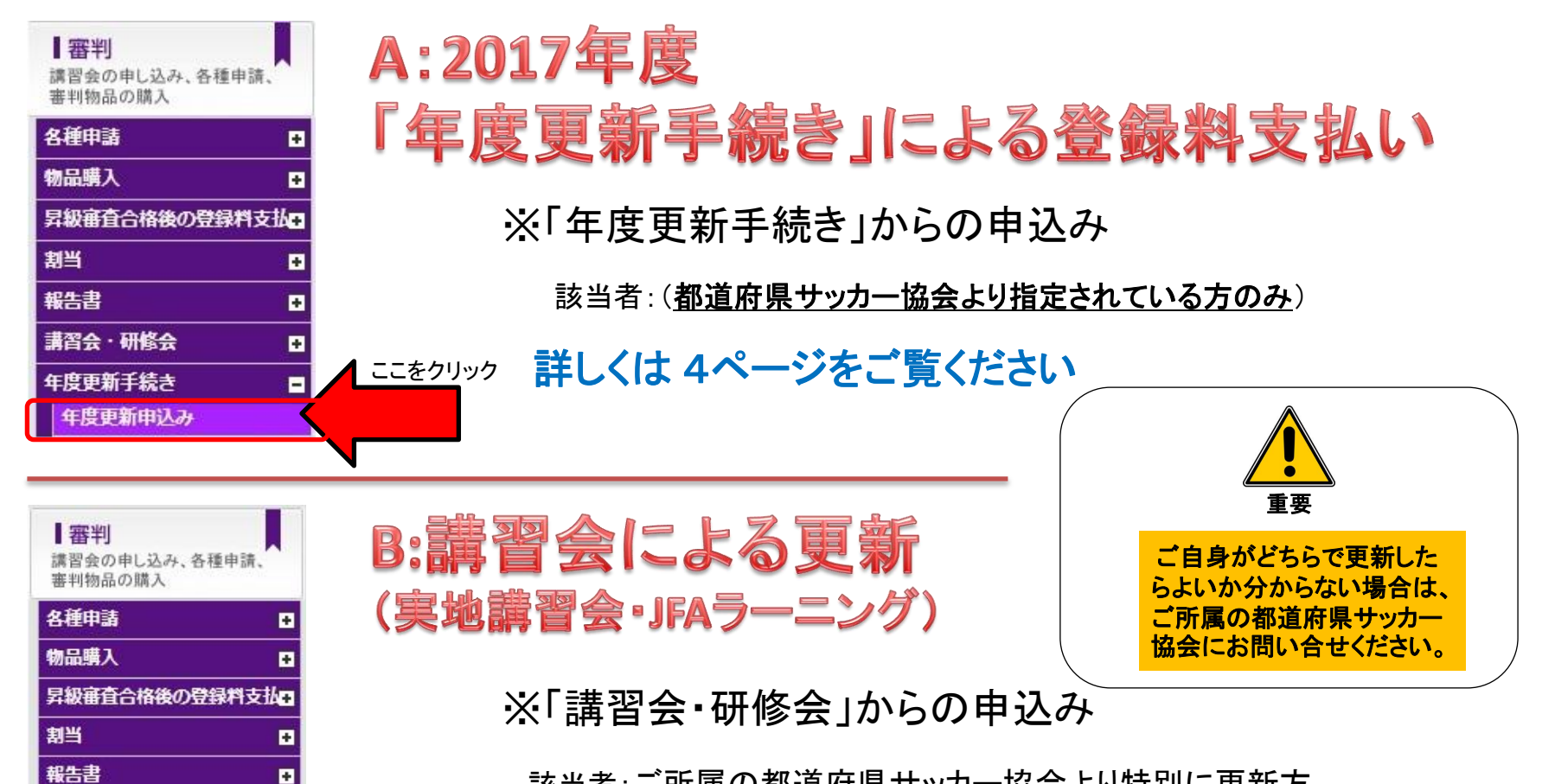

該当者:ご所属の都道府県サッカー協会より特別に更新方 法を指定されている場合を除き、通常はこちらの更新講習 会の受講となります。

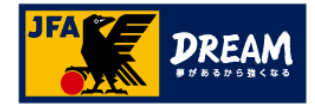

# A:2017年度 「年度更新手続き」による登録料支払い

■審判 講習会の申し込み、各種申請、 審判物品の購入

| 各種申請         | Đ          |
|--------------|------------|
| 物品購入         | Đ          |
| 昇級審査合格後の登録料支 | ₩ <b>Đ</b> |
| 割当           | Đ          |
| 報告書          | ÷          |
| 講習会·研修会      | Đ          |
| 年度更新手続き      | -          |
| 年度更新申込み      |            |

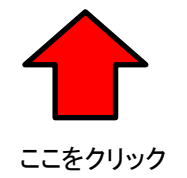

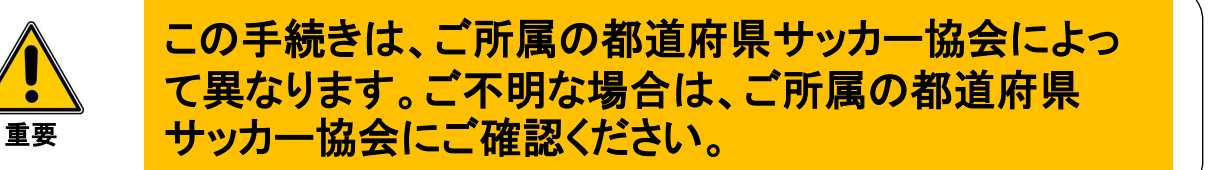

・2016年度に新規で4級審判資格を取得された方は、翌年度(2017年度)審判 登録料のお支払い手続きのみで更新手続きが可能な場合があります。

・更新講習会を受講済の方で、翌年度の登録料をお支払いされていない場合 は、[年度更新手続き]でお支払いいただく場合があります。詳しくはご所属の 都道府県サッカー協会の案内にしたがってお手続きください。) この場合、「講習会・研修会」メニューではなく、[年度更新手続き]メニューから お手続きください。

#### ・「審判」メニュー⇒「年度更新手続き」⇒「年度更新申込み」をクリック

- ・画面右に2017年度登録料の概要及び金額が表示されます
- ・画面を下までスクロールし、右下の「申請」ボタンをクリック
- ・お支払手続き画面がポップアップ(別画面)で表示されます。お支払い手続きにお進みください。
- ・お支払いが完了しますと2017年度の更新は完了です。
- 「審判」⇒「講習会・研修会申込み」⇒「申込状況の確認」より2017年度登録料 のステータスが「支払済」になっていることをご確認ください。

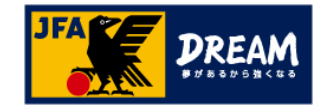

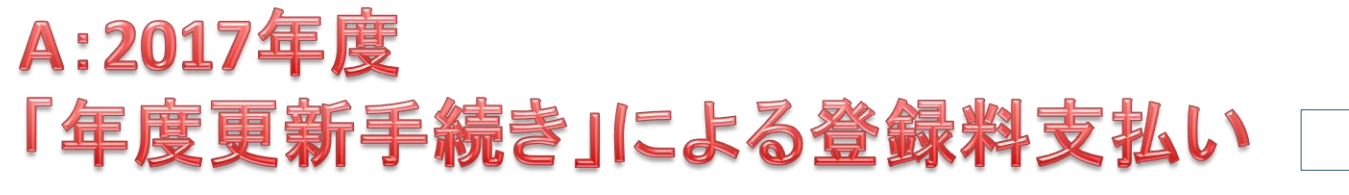

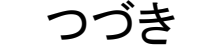

対象データは存在しません。

重要

・「年度更新手続き」(登録料のみで更新)該当者であるにもかかわらず上記のように 「対象データは存在しません。」とメッセージが表示される場合は下記操作をお試しください。

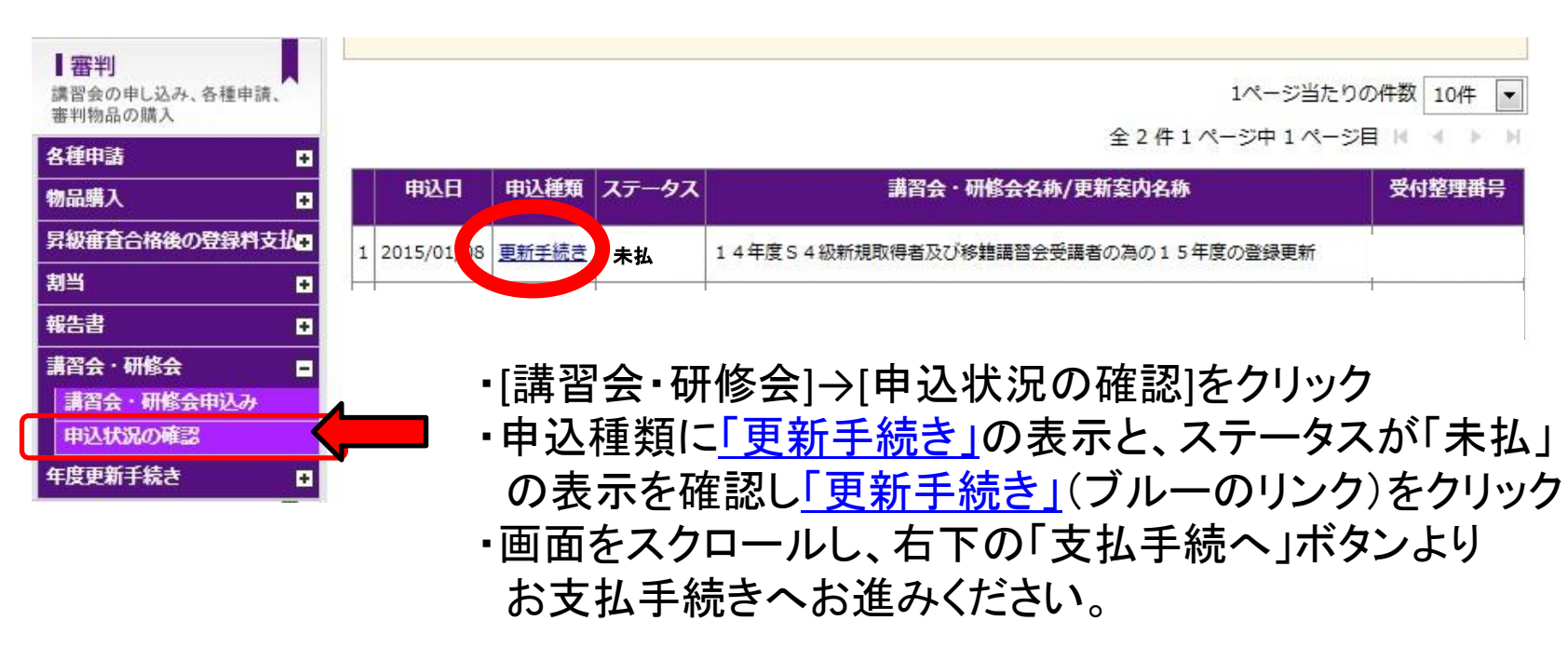

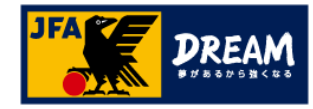

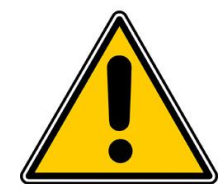

## ●ログインでお困りの際は、

重要

### ログインIDを忘れてしまった

JFAIDの登録が完了したタイミングでご登録いただいております メールアドレス宛に、登録完了のお知らせをメール送信させていた だいております。下記サンプルを参考にメールをお探しください。

メールが見当たらない場合は、「ログインIDをお忘れの方はこちら」 をお試しください。

【件 名】[JFA ID]登録完了のお知らせ 【送信元】JFA事務局 <auto\_notice@mail.jfaid.jfa.jp>

【メール本文】

このメールはJFA事務局から自動で送信しています。

こちらはJFA事務局です。 JFA IDを取得いただきありがとうございます。

JFA ID :JFA123456789012 ログインID :kemari メールアドレス:sample@sample.mail.com パスワード :\*\*\*\*\*\*\*(セキュリティのため非表示)

KICKOFFサイトなどのサービスにログインする際は、 上記に記載されたログインIDをお使いください。 >パスワードをお忘れの方はこちらから

>ログインIDをお忘れの方はこちらから

### パスワードを忘れてしまった

JFAIDログイン画面 「パスワードをお忘れの方はこちら」にお進みくださ い。ログインID、姓名、生年月日を入力してパス

ログインID

パスワード

ワードの再設定ページに進みます。 ※この際、「該当データがみつかりません。」と表示

される場合、ログインIDを間違って入力されている 可能性が高いと考えられます。

左記「登録完了のお知らせメール」でログインIDをご 確認いただき、再度入力をお試しください。

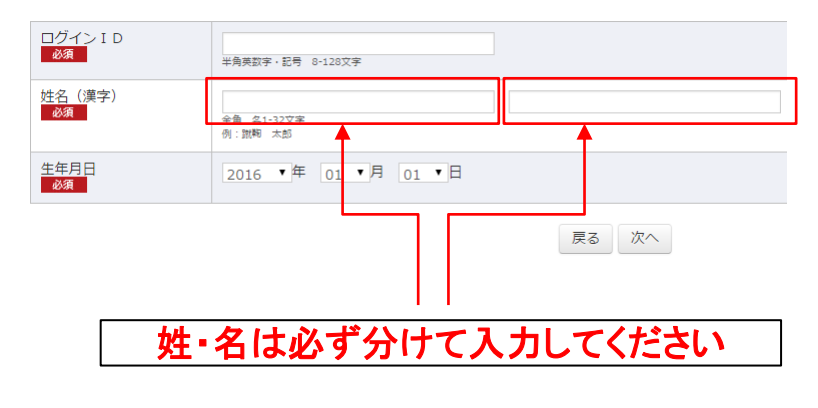